# **Torwächter für WLANs**

Es spielt keine Rolle, ob unternehmenseigener Access-Point oder öffentlicher Wireless-LAN-Hotspot: Der Zugang muss stets kontrolliert werden. Ein starkes Team aus Linux, FreeRADIUS und pfsense erledigt diese Aufgabe flexibel und zuverlässig.

ACHIM WAGENKNECHT

uthentifizierung, Autorisierung, Accounting, kurz Triple-A, das sind die drei Kernfunktionen bei der Zugangskontrolle zu Netzwerken. Das war schon zu Modem-Zeiten so und ist heute bei drahtlosen Hotspots nicht anders. Geht es nur um wenige Benutzer, so kann der Zugang von einer einzelnen Netzwerk-Komponente kontrolliert werden. Wie das mit der Firewall-Distribution pfsense im WLAN funktioniert, können Sie in Linux Professionell 06/2006 ab Seite 79 nachlesen. Wer aber viele Benutzer erwartet oder gar einen öffentlichen Hotspot betreibt, wird schnell an die Grenzen der eingebauten Benutzerverwaltung von pfsense stoßen.

#### Mehr Leistung

Um diese Grenzen zu sprengen, bietet sich ein RADIUS-Server an. Das Netzwerkprotokoll RADIUS verwaltet zentral alle Netzwerk-Zugänge über Modem, DSL, VPN oder WLAN. Es gibt mehrere freie Implementierungen dieses Protokolls, die führende ist FreeRADIUS (www.freeradius.org).

Wer einen Hotspot auf der Basis von pfsense mit lokaler Benutzerverwaltung betreibt, hat mehrere Dienste auf einem Rechner, die in einer typischen RADIUS-Installation getrennt werden: 1. Log-in, 2. Authentifizierung und 3. Benutzerkonten.

Es mag auf den ersten Blick befremden, warum diese drei Bereiche getrennt werden sollten, da sie doch eng verzahnt sind. Und wie werden sie überhaupt getrennt? Das Warum ist schnell beantwortet: Wenn der Zugangskontrollrechner unter Last in die Knie geht, liegt es nahe, seine Arbeit auf mehrere PCs zu verteilen. Und wenn unterschiedliche Zugangsarten verwaltet werden sollen, ist eine modulare Lösung viel flexibler.

#### Drei Wächter

In einer typischen RADIUS-Installation teilen sich drei Torwächter die Arbeit. Der erste nimmt die ankommenden Verbindungen entgegen. Er präsentiert den Benutzern Eingabefelder für Benutzername und Passwort. Diese Rolle übernimmt hier pfsense. Die Anmeldedaten des Benutzers reicht pfsense an den zweiten Torwächter weiter, der sie überprüft. Das ist die Aufgabe des RADIUS-Servers. Der wiederum fragt bei einer dritten Instanz die Benutzernamen, Passwörter und Berechtigungen ab. Da es meist darum geht, eine große Zahl von Benutzern performant zu verwalten, erledigt diesen Teil der Arbeit ein Datenbankserver.

RADIUS als zentrale Komponente in diesem Aufbau ist sehr flexibel. Ein RADIUS-Server kann mehrere Zugangs-Server versorgen. Diese werden hier auch NAS genannt, Network Access Server. NAS steht in anderen Zusammenhängen verwirrenderweise auch für Network Attached Storage. Die Zugangs-Server brauchen noch nicht einmal alle von der gleichen Art zu sein. Es bietet sich daher an, einen FreeRADIUS-Server als zentralen Zugangskontrolleur in einem besonders gesicherten Bereich aufzustellen.

#### **RADIUS** auf der Firewall

FreeRADIUS ist nach Auskunft seiner Entwickler sogar noch flexibler als andere RA-DIUS-Implementationen. Das soll hier nicht überprüft werden. Im Folgenden wird vor allem das Zusammenspiel zwischen pfsense und FreeRADIUS beschrieben. Es gibt sogar ein Paket für pfsense, mit dem FreeRADIUS direkt auf der Firewall installiert werden kann: http://cvstrac.pfsense.com/dirview?d=tools/ packages. Im Normalfall ist das aber keine gute Idee. Der Leistungsvorteil, den die modulare RADIUS-Installation bietet, wird wieder aufgegeben. Und auf einer Firewall-Maschine soll nach der reinen Lehre eigentlich nur die Firewall laufen und sonst nichts. pfsense weicht von diesem Dogma schon recht weit ab, und jedes zusätzliche Paket schwächt die Sicherheit weiter.

#### **Empfohlene Installation**

FreeRADIUS wird also auf einem zusätzlichen Linux-Rechner installiert. Viele Distributionen bringen schon fertige Pakete zur Installation mit, unter anderem das im Test verwendete Suse Linux 10. Ansonsten stehen die Quellpakete zum Kompilieren auf der Homepage des Projektes bereit. Für Testzwecke kann FreeRADIUS auf einem beliebigen Linux-Rechner installiert werden. auch der Arbeitsrechner des Admins ist geeignet. Anders sieht es aus, wenn der RA-DIUS-Server produktiv eingesetzt werden soll. Dann sollte diese sicherheitskritische Komponente in einem verschlossenen Raum auf robuster Hardware und einer gehärteten Linux-Installation eingerichtet werden.

Im Test installierte das FreeRADIUS-Paket seine Programmdatei auf zwei Rechnern in unterschiedliche Ordner: einmal in /usr/ local/sbin/ und einmal in /usr/sbin/. Die Konfiguration landete aber immer in /etc/raddb/. Auch wenn die Konfiguration eines RADIUS-Servers in vielen Szenarios ziemlich kompliziert werden kann, sollte eine einfache, aber funktionierende Testinstallation in weniger als einer Stunde fertig sein.

Der zentrale Dämon des RADIUS-Servers heißt radiusd. Damit der Server startet, muss er Zugriff auf seine Konfigurationsdateien haben. Dazu sollten diese dem gleichen Benutzer gehören, der auch in der Konfigurationsdatei des Dämons unter /etc/raddb/ radiusd.conf angegeben ist. Dort finden sich ungefähr bei Zeile 110 Benutzer und Gruppe des Dämons. Was hier einzutragen ist, hängt auch von der Art der gewünschten Authentifizierung ab. Vorgegeben ist der Wert radiusd sowohl als Benutzer als auch als Gruppe. Damit kann RADIUS unter anderem seine eigene users-Datei zur Authentifizierung verwenden, aber auch LDAP, SQL und andere Benutzerverzeichnisse. Für einen ersten Test sind diese aber zu kompliziert.

#### Benutzerdaten

Einfacher ist es, wenn RADIUS auf die systemeigenen Benutzerdaten zugreift. Damit das funktioniert, sollte die Gruppe, unter der Dämon läuft, auf *shadow* geändert werden. Bisweilen wird auch empfohlen, *radiusd* als *root* laufen zu lassen, aber das kann aus Sicherheitsgründen nur eine vorübergehende Notlösung sein. Im Abschnitt *unix* um Zeile 640 ist verzeichnet, wo die Benutzerkonten zu finden sind:

#### passwd = /etc/passwd shadow = /etc/shadow group = /etc/group

Überprüfen Sie, ob diese Einträge mit den tatsächlichen Gegebenheiten auf Ihrem Computer übereinstimmen.

In der aktuellen Version entnimmt Free-RADIUS alle Informationen nur noch einer einzigen Datei namens /etc/raddb/clients. conf. Für pfsense kann ein Eintrag in dieser Datei wie folgt aussehen. Der Schlüssel oder das »secret« darf bis zu 31 Zeichen lang sein:

## client 192.168.0.15 { secret = testschluessel987 nastype = other }

Damit ist die Konfiguration von Free-RADIUS für einen ersten einfachen Test schon abgeschlossen. Damit daraus eine Zugangslösung wird, muss jetzt noch der Zugangs-Server präpariert werden, also in diesem Fall pfsense. Auf einem PC mit Wireless-Karte können Sie pfsense als Access-Point mit Captive Portal konfigurieren. Wie das im Einzelnen geht, steht in Linux Professionell Ausgabe 06/2006 ab Seite 79. Hier eine kurze Zusammenfassung: Zunächst muss die WLAN-Karte einem Interface zugewiesen und aktiviert werden. Die Firewall-Regeln müssen den Zugang vom WLAN ins Internet erlauben. Dann kann das Captive Portal unter Services aktiviert werden. Wer jetzt versucht, über diesen Rechner drahtlos ins Internet zu kommen, bekommt eine Log-in-Seite zu sehen. Übrigens kann das Captive Portal auch für herkömmliche Ethernet-Schnittstellen aktiviert werden.

#### **Captive Portal**

Für einen ersten Test brauchen Sie auf der umfangreichen Einstellungsseite des Captive Portals nur drei Dinge zu konfigurieren: Kreuzen Sie unter *Authentication* die Option *RADIUS* an. Tragen Sie die IP Ihres RA-DIUS-Servers ein. Schreiben Sie den Schlüssel in das Feld *shared secret*. Noch ein Klick

| Server Information Service Control Startup Parameters | Tables Indices Vi | ews Stor | sd Procedures |      |            |
|-------------------------------------------------------|-------------------|----------|---------------|------|------------|
| Sa User Administration                                | Table Name        | Туре     | Row Format    | Rows | Data Lengt |
| Server Connections                                    | badusers          | MyISAM   | Dynamic       | 0    | 0          |
| Jan                                                   | mitotacct         | MyISAM   | Dynamic       | 0    | 0          |
| reado                                                 | anas 🔤            | MyISAM   | Dynamic.      | 0    | 0          |
| Server Logs                                           | adacct            | MyISAM   | Dynamic       | 0    | Ð          |
| Backup                                                | adcheck.          | MyISAM   | Dynamic       | 8    | 444        |
| Destrue Backup                                        | adgroupcheck      | MyISAM   | Dynamic       | 0    | 0          |
| Second states                                         | adgrouprepty      | MyISAM   | Dynamic       | 0    | 0          |
| Replication Status                                    | adpostauth        | MyISAM   | Dynamic       | 0    | 0          |
| Cambigs.                                              | admpty .          | MyISAM   | Dynamic       | 0    | 0          |
| ichemata                                              | integrat          | MyISAM   | Dynamic       | ð    | ō          |
| 2                                                     | usergroup         | MyISAM   | Dynamic       | 9    | 180        |
| information_schem                                     | userinto          | MyISAM   | Dynamic       | 6    | 208        |
| - Andrea                                              | Number of Tables  | Rows 23  |               |      |            |
|                                                       | Show Details      |          |               |      | able       |

#### Die Benutzerverwaltung für den Hotspot liegt in dieser MySQL-Datenbank

ganz unten auf der Seite auf die Schaltfläche Save und wenige Sekunden später sollte das Captive Portal funktionieren. Starten Sie jetzt FreeRADIUS mit dem Befehl radiusd -xyz. Diese Optionen sorgen dafür, dass Systemmeldungen des Dämons ausgegeben und alle Log-in-Versuche protokolliert werden. Stellen Sie dann mit einem drahtlosen Gerät eine Verbindung zu pfsense her und versuchen Sie, irgendeine Internetseite aufzurufen. Es erscheint stattdessen die Log-in-Seite von pfsense. Hier geben Sie einen Benutzernamen und ein Passwort an, mit denen Sie sich auch auf der Linux-Installation Ihres RADIUS-Servers anmelden können. Sie sollten zur gewünschten Seite weitergeleitet werden. Geben Sie falsche Zugangsdaten an, erscheint nur eine Fehlermeldung.

#### **Erster Funktionstest**

Leider ist die Fehlermeldung von pfsense sehr knapp. Egal welcher Fehler vorliegt, das Captive Portal meldet immer nur lakonisch: *Authentication error*. Das ist verständlich, denn wäre das Portal an dieser Stelle geschwätzig, böte es potenziellen Angreifern

| Firewall Services<br>Services:Captive portal<br>Allowed IP addresses Users File Manage                                                                                                    | r<br>r                                                                                                    | DHCP leases<br>Filter Reloat Status<br>Interfaces<br>IPsec<br>Load Balancer<br>Package logit                                                                                                    | Authentication                                                                                                    | C No authenticate<br>C Local unor man<br>P RADIUS authen                                                                                                    | an<br>Agur<br>Islaton                                                                                                    |  |
|----------------------------------------------------------------------------------------------------|----------------------------------------------------------------------------------------------------|----------------------------------------------------------------------------------------------------|----------------------------------------------------------------------------------------------------|----------------------------------------------------------------------------------------------------|----------------------------------------------------------------------------------------------------|--|
| Allowed IP addresses Users File Manager                                                                                                    | 2                                                                                                    |                                                                                                    |                                                                                                    | Promany RADRUS se                                                                                                    | rreat                                                                                                    |  |
| contine nextal                                                                                                    |                                                                                                    | Queues<br>RRD Graphs<br>Services<br>System                                                                                                    |                                                                                                    | IP address                                                                                                    | 192 106 253 22<br>Enter the IP address of the RADIUS server which users of the captive portal laws to<br>authemicate against.                                                                                                    |  |
| ich interface to run the captive portal on.                                                                                                    |                                                                                                    | System logs<br>Traffic graph<br>Wireless                                                                                                    |                                                                                                    | Part .                                                                                                    | Lawn this field black to use the default port (1812)                                                                                                    |  |
| ninutes.<br>be disconnected after this amount of inactivity. They r<br>y, though Leave this field blank for no idle timeout                                                                                | annected after this amount of inactivity. They may log in again<br>Lazve this field blank for no idle timeout.                                                                                                    |                                                                                                    |                                                                                                    | Leave this field black to not use a BADKS shared secont instructometedet.      Secondary RACIUS server                                                                                                    |                                                                                                    |  |
| ninutes<br>be disconnected after this amount of time, regardless<br>ediately, though Leave this field blank for no hard time<br>die timeout is set0.                                                       | s of activity. They may log in<br>east (not recommended                                                                                                    | Factory debuilts<br>Halt system<br>Ping<br>Reboot system<br>Routes                                                                                                    |                                                                                                    | IP address                                                                                                    | Hype New X lacted BACIUS server, yee can actuals it by entering its IP address here.                                                                                                    |  |
| Ible logout popug window<br>ed, a popug window will appear when clients are allowed through the captive portal<br>ors, clients to explicitly disconnect themselves before the idle or hard timeout occurs. |                                                                                                    |                                                                                                    |                                                                                                    | Shand secret                                                                                                    |                                                                                                    |  |
| rnalist.de<br>ide a URL here, clients will be redirected to that URL i<br>d to access after they've authenticated.                                                                                         | instead of the one they                                                                                                    |                                                                                                    |                                                                                                    | Accounting port                                                                                                    | send RADIUS accounting packets<br>If this is enabled, RADIUS accounting packets will be sent to the primary RADIUS surver                                                                                                    |  |
| n lb n led                                                                                                    | ch interface to run the captive portal on .<br>mutes<br>be disconnected after this amount of wactivity. They ,<br>though Lawer this field blank for no later dimed. I<br>diately, though Lawer this field blank for no hard time<br>the timeout of set:<br><b>Leave</b> this field blank for no hard time<br><b>Leave</b> this field blank for no hard time<br>to popul popul window will appear when clients are allower<br>clients to explicitly disconnect themselves before the<br>maintaid<br>de a LRL here, clients will be redirected to that URL<br>to access atter they va authenticated. | ch interface to run the captive portal on.  index index inde | ch interface to run the captive portal on.  index index inde | ch interface to run the captive portal on.  endes indices indices indi | ch interface to run the captive portal on.  index index in a captive portal on.  index index interface to run the captive portal on.  index index interface to run the captive portal on.  index index interface to run the captive portal on.  index index interface to run the captive portal on.  index index interface to run the captive portal on.  index index interface to run the captive portal on.  index index interface to run the captive portal on.  index index interface to run the captive portal on.  index index interface to run the captive portal on the captive portal clears to explicitly disconcet themselves before the idle on hard linear occur:  index index interface to run the redirected to that URL instead of the one they is races interface.  index interface to run the redirected to that URL instead of the one they is races interface.  index interface to run the redirected to that URL instead of the one they is races interface.  index interface to run the redirected to that URL instead of the one they is races interface.  Index interface to run the redirected to that URL instead of the one they is races interface.  Index interface to run they waither incluence interface to that URL instead of the one they is races interface.  Index interface to run they interface to that URL instead of the one they is races interface.  Index interface to run they waither incluence interface to the run they is races interface.  Index interface to run they waither incluence interface to run time interface.  Index interface to run they waither incluence interface to run time interface.  Index interface to run they waither incluence interface to run time interface.  Index interface to run they waither incluence interface to run time interface.  Index interface to run they waither incluence interface to run time interface.  Index interface to run they waither incluence interface to run time interface.  Index interface to run they waither incluence interface to run time interface.  Index interface to run time interface to run tin |  |

Mit pfsense wird aus einem PC eine Firewall mit WLAN-Access-Point. Den Zugang regelt das Captive Portal

Drei einfache Einstellungen reichen, damit pfsense mit dem FreeRADIUS-Authentifizierungsserver zusammenarbeitet

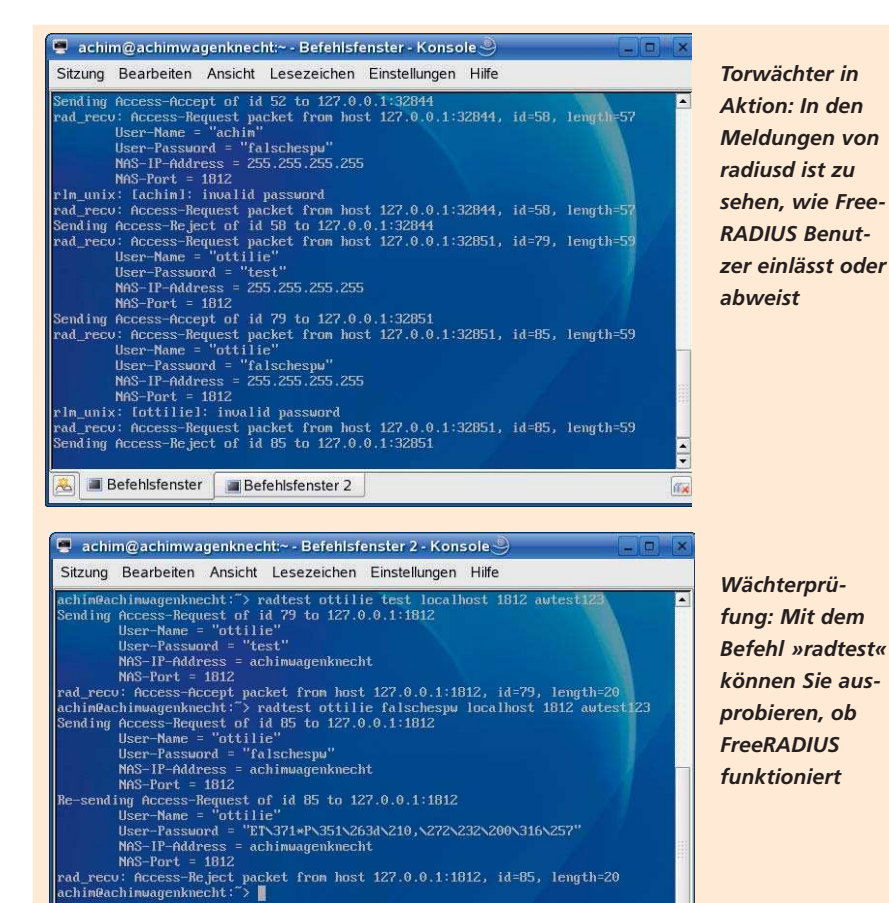

möglicherweise Munition. Falls der Log-in nicht auf Anhieb funktioniert, können Sie mögliche Fehlerursachen in den Ausgaben des radiusd finden. Bleiben die Gründe immer noch im Dunkeln, können Sie die Auskunftsfreude des Dämons noch erhöhen, indem Sie in den Optionen ein großes X statt eines kleinen angeben.

Befehlsfenster

Eine weitere Quelle von Debug-Informationen ist das Windows-Programm NTRad-Ping (www.dialways.com). Um Ihren RADIUS-Server damit zu testen, tragen Sie einen Windows-Rechner in der Datei clients.conf als Zugangsrechner ein. Der nastype ist wie bei pfsense other. Den Schlüssel können Sie wieder frei wählen, und die IP ist natürlich die des Client. Den gleichen Test können Sie auch unter Linux durchführen, aber hier nur von der Kommandozeile mit dem Befehl:

### radtest username password servername port secret

#### Troubleshooting

Wenn die Authentifizierung misslingt, kommen verschiedene Ursachen infrage. FreeRADIUS benutzt standardmäßig den Port 1812, pfsense ebenfalls. Sie können diese Einstellungen auch ändern, solange sie übereinstimmen. Wenn Sie einen anderen Zugangs-Server benutzen, ist der vielleicht auf den alten Port *1645* eingestellt. Der Port muss auf allen beteiligten Firewalls freigegeben sein. In der Konsole gibt *radiusd* die Passwörter von Log-in-Versuchen im Klartext aus. Kommt hier nur Kauderwelsch an, ist das ein Zeichen dafür, dass die Schlüssel auf pfsense und RADIUS nicht übereinstimmen.

#### Benutzerseiten

Typischerweise bekommt der Benutzer bei der Zugangskontrolle drei Seiten zu sehen: 1. Die Log-in-Seite, 2. eine Fehlerseite, wenn der Log-in scheitert, und 3. eine Begrüßungsseite nach erfolgreichem Log-in.

Diese Seiten lassen sich trefflich für Benutzerinformationen einsetzen. Insbesondere sollte hier stehen, dass der Hotspot nicht für illegale Downloads benutzt werden darf. Denn wer einen WLAN-Zugang ohne irgendwelche Einschränkungen freigibt, kann unter Umständen für Urheberrechtsverletzungen, die seine Nutzer begehen, haftbar gemacht werden. Alle drei Seiten lassen sich in pfsense anlegen. Log-in- und Fehlerseite werden auf der pfsense-Maschine selbst gespeichert, für die Begrüßungsseite wird auf der Einstellungsseite des Captive Portals unter *Redirection URL* eine Umleitung hinterlegt.

Die Log-in- und die Fehler-Seite können Sie unten im Captive Portal auf die Firewall hochladen. Falls diese Seiten Grafiken enthalten, müssen die Namen der Grafikdateien mit *captiveportal-* anfangen. Oben rechts auf der Seite gibt es den *File Manager*, dort können Sie Grafiken hochladen. Hier lassen sich auch PHP-Scripts hinterlegen.

Aber seien Sie sparsam, denn es stehen für diese Dateien insgesamt nicht mehr als 256 KByte zur Verfügung. In die HTML-Seite werden die Grafiken mit relativen Links eingebunden, sie befinden sich im gleichen Ordner wie die HTML-Datei.

#### Benutzerverwaltung

Um einen öffentlichen Hotspot sinnvoll betreiben zu können, brauchen Sie eine flexible und leicht zu bedienende Benutzerverwaltung. Es bietet sich an, die Benutzerdaten in einer MySQL-Datenbank abzulegen und das Ganze mit einer Web-Oberfläche mit PHP zu verwalten. Genau diese Lösung ist im Free-RADIUS-Paket auch enthalten. Die Web-Oberfläche heißt *Dialup Admin*. Doch damit die funktioniert, müssen zunächst die Datenbanktabellen in MySQL angelegt werden.

Im Ordner /usr/share/doc/packages/free radius/ findet sich ein SQL-Script namens db\_mysql.sql. Dieses Script können Sie von der Kommandozeile in MySQL ausführen oder seinen Inhalt per Cut and paste in phpMy-Admin einfügen und dort ausführen lassen. Es erzeugt die nötige Datenbankstruktur für FreeRADIUS und Dialup Admin.

#### **Dialup-Admin**

Kopieren Sie den Inhalt des Ordners dial up\_admin aus dem TAR-Paket von FreeRA-DIUS nach /usr/local/dialupadmin/. Das Paket enthält ein Unterverzeichnis htdocs, das die eigentliche Web-Oberfläche enthält. Verknüpfen Sie dieses mit dem Wurzelverzeichnis Ihres Webservers und setzen Sie die pas-

| Datei Bearbeiten Ansicht Lesezeichen Egtras Einstellungen Hille                                                                                                   |   |
|----------------------------------------------------------------------------------------------------|---|
| BBBBB HOLDS BRRA                                                                                                    |   |
| <pre>* can be one of mysql,pg where:<br/>* mysq: MySQL database (port 3306)<br/>* pg: PostgreSQL database (port 5432)<br/>*</pre>                                 |   |
| sqL_type: mysgl<br>sqL_server: localhost<br>sqL_port: J306<br>sqL_username: radius                                                                                |   |
| sql_password: test1834<br>sql_database: radius<br>sql_accounting_table: radacct<br>sql_badusers_table: badusers                                                   |   |
| sql_rcheck_table: radcheck<br>sql_rcply_table: radceply<br>sql_ser_info_table: userinfo<br>sql_groupcheck_table: radgroupcheck<br>sql_groupcheckle: radgroupceply | Ę |
| <pre>sql_usergroup_table: usergroup<br/>sql_total_accounting_table: totacct<br/>sql_nas_table: nas</pre>                                                          |   |

Bis der Hotspot läuft, müssen einige Konfigurationsdateien editiert werden

senden Rechte, damit Ihr Webserver darauf zugreifen kann. Dialup Admin speichert seine Konfigurationsdateien in dem Verzeichnis, in dem auch das Programm selbst installiert ist, im Unterordner conf. Die wichtigste Datei dort heißt admin.conf. Wenn Sie Dialup Admin in einem anderen Verzeichnis installiert haben, ändern Sie die entsprechende Variable general\_base\_dir vom voreingestellten Wert /usr/local/dialup\_admin auf den richtigen Ordner. Etwa ab Zeile 220 werden in der Datei admin. conf die Zugangsdaten zur MySQL-Datenbank eingetragen:

```
sql_type: mysql
sql_server: localhost
sal port: 3306
sql_username: radius
sql_password: test123
sol database: radius
```

Das Passwort sollten Sie ändern, die Serveradresse und den Benutzernamen je nach Gegebenheiten. Port, Datenbankname und Tabellenbezeichnungen sollten bleiben.

Um den Aufbau testen zu können, müssen jetzt Benutzer in die SQL-Datenbank. Rufen Sie Dialup Admin im Browser auf. Die Web-Oberfläche sollte unter http://local host/dialupadmin/ erreichbar sein. Klicken Sie links unten auf New Group und legen Sie eine Gruppe an. Dabei brauchen Sie nur den Namen der Gruppe einzutragen, alle anderen Felder können frei bleiben. Als Nächstes legen Sie einen Benutzer an. Auch hier können die meisten Felder frei bleiben, nur Username und Password sind Pflicht.

#### SQL-Anmeldung

Damit FreeRADIUS die Benutzerinformationen in der MySQL-Datenbank auch nutzt, muss zunächst die Verbindung zur Datenbank in der Konfigurationsdatei /etc/raddb/ sql.conf eingestellt werden. Als Nächstes suchen Sie in der Datei /etc/raddb/radiusd.conf den Abschnitt *authorize*{} gegen Ende der Datei. Tragen Sie dort eine Zeile ein, die nur die Zeichenfolge sql enthält, und zwar am besten genau vor dem Eintrag files. Schließlich brauchen Sie noch einen Standard-

#### Weitere nützliche Anleitungen im Netz

Scott Bartlett beschreibt unter www. frontios.com/freeradius.html, wie Sie Free-RADIUS mit MySQL verbinden.

Wie auf der anderen Seite die Verbindung von MySQL zu Dialup Admin funktioniert, hat Karel Stadler dokumentiert: http://kstadler.ch/index.php?page=dialup In der Web-Oberfläche Dialup Admin genügt es, zunächst nur eine Gruppe und einen Benutzer anzulegen. Dabei können die meisten Felder frei bleiben

haben Sie die

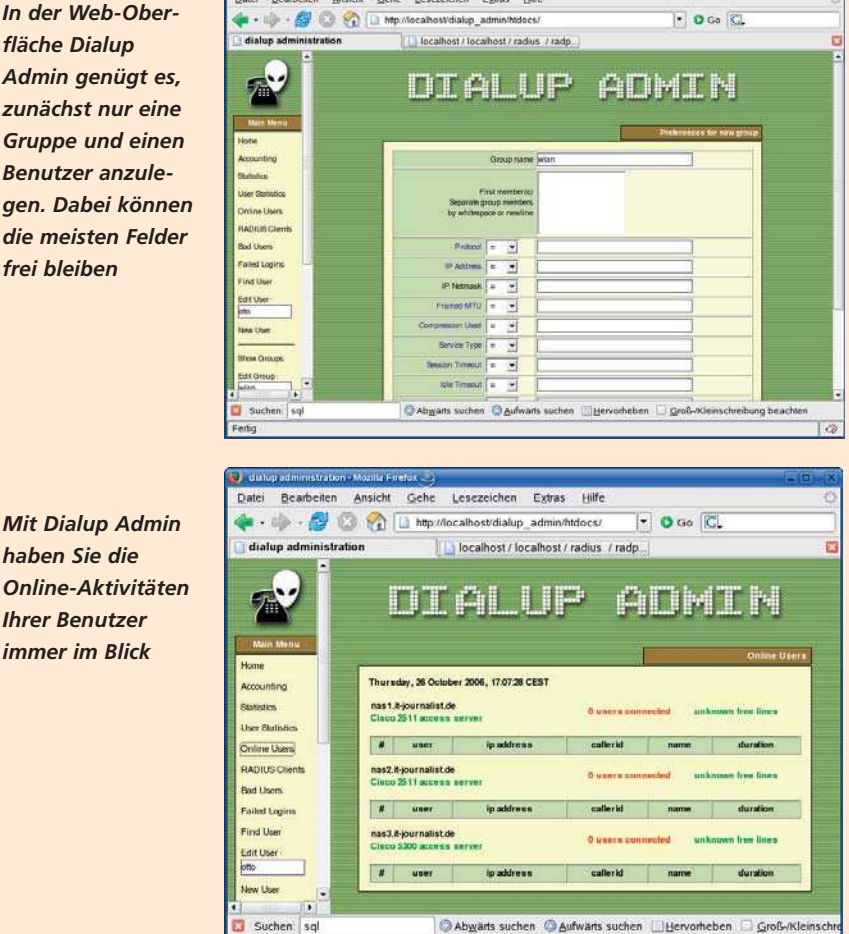

benutzer, für den als Anmeldemethode die SQL-Datenbank benutzt wird. Das erreichen Sie, indem Sie in die Datei /etc/raddb/users folgende Zeile einfügen:

DEFAULT Auth-Type = SQL

#### Bereit zur Inbetriebnahme

Damit sollte Ihr Hotspot fertig sein. Beim Log-in mit einem drahtlosen Gerät werden nur noch die Benutzer akzeptiert, die in der SQL-Datenbank eingetragen sind. Das System besteht jetzt aus insgesamt vier Komponenten: pfsense mit dem Captive Portal, FreeRADIUS, MySQL und Dialup Admin. Dadurch dass die Benutzerdatenbank in MySQL vorliegt und mit PHP-Scripts per Web

Wie Sie einen Wireless-Hotspot mit

Chillispot und OpenWRT einrichten, kön-

nen Sie unter www.howtoforge.com/wire

Von Jonathan Hassell kommt das Stan-

dardwerk zu Radius: www.onlamp.com/pub

lalonlamplexcerpt/radius\_5/index1.html

less\_hotspot\_howto nachlesen.

administriert wird, sind auch individuelle und komfortable Sonderlösungen möglich. In jeder dieser Komponenten finden sich

noch eine Vielzahl von Einstellungen, die in diesem Schnelldurchgang zu kurz gekommen sind. Vor allem die Accounting-Lösung für die Abrechnung ist bei öffentlichen Hotspots interessant. In pfsense wird das Accounting einfach per Mausklick eingeschaltet: Sie brauchen nur im Captive Portal die Option send RADIUS accounting packets anzukreuzen. Im Datenbankschema und in Dialup Admin sind die Accounting-Tabellen für die Abrechnung ebenfalls schon vorgesehen.

Ein anderer Aspekt ist die Sicherheit. Die hier beschriebene Lösung arbeitet völlig unabhängig von der eingesetzten WLAN-Verschlüsselung. Der Hotspot kann sogar ohne Verschlüsselung benutzt werden. Um ihr WLAN besser abzusichern, können Sie WPA-Verschlüsselung mit Zertifikaten verwenden. Wie das funktioniert, können Sie in Linux Professionell 01/2006 ab Seite 66 nachlesen. Zudem können die Clients gezwungen werden, die Authentifizierung jede Minute zu wiederholen, indem Sie im Captive Portal die Option Reauthentication ankreuzen.